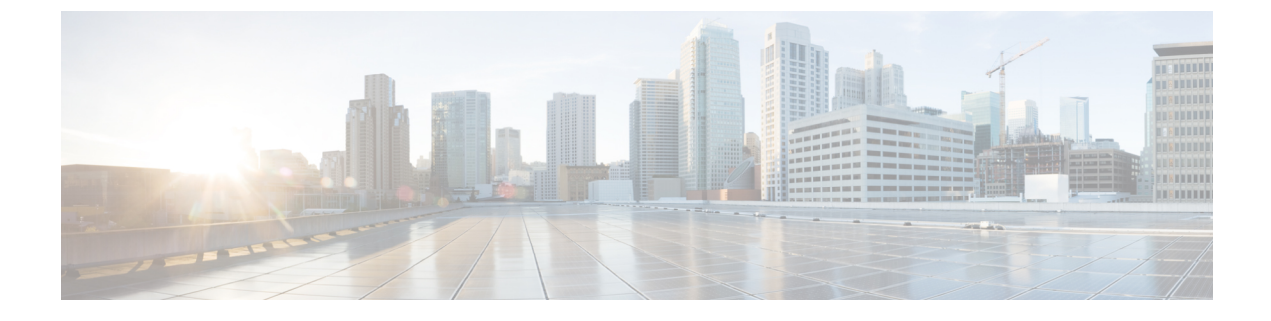

## **Device Certificate Violation**

• Device Certificate Violation, on page 1

## **Device Certificate Violation**

This alarm is triggered when the device certificate used to sign the dossier from the device does not match the device enrollment certificate on record in Crosswork Cloud. To clear the alarm, review and accept the new enrollment device certificate in the UI. To configure this alarm, do the following:

## Procedure

| In the main window, click => Configure > Policies.                                                        |
|----------------------------------------------------------------------------------------------------|
| Click Add Policy.                                                                                         |
| Enter a policy name in the <b>Name</b> field.                                                             |
| Under Triggers, click Add Rules.                                                                          |
| Click Device Enrollment Certificate Violation.                                                            |
| Click <b>Next</b> .                                                                                       |
| By default, the rule is enabled. Toggle the switch to DISABLED if you do not want to activate the rule ye |
| Under the Severity drop-down list, select the severity level you want defined for this alarm.             |
| Make any other necessary interface and endpoint notification configurations, then click <b>Save</b> .     |